## Configurazione accesso da remoto "RDP" per macOS

La presente guida richiede che il PC sia dotato di sistema operativo "macOS" in versione 10.12 o superiore e che l'utente conosca il nome del PC aziendale cui connettersi, il proprio nome utente e la propria password. I passaggi descritti sono 13 (da A ad L) per la connessione e 1 (M) per la disconnessione. Laddove un singolo passaggio richieda più azioni, queste sono numerate da 1 in poi ed inserite nel punto opportuno tra parentesi tonde.

## Per potersi collegati è inoltre necessario:

- disporre di una connessione internet funzionante
- che il PC in ufficio sia acceso
- A. Aprire l'App Store di Apple dalla barra dei collegamenti o, in caso non sia presente in quella, dal menù "Finder"

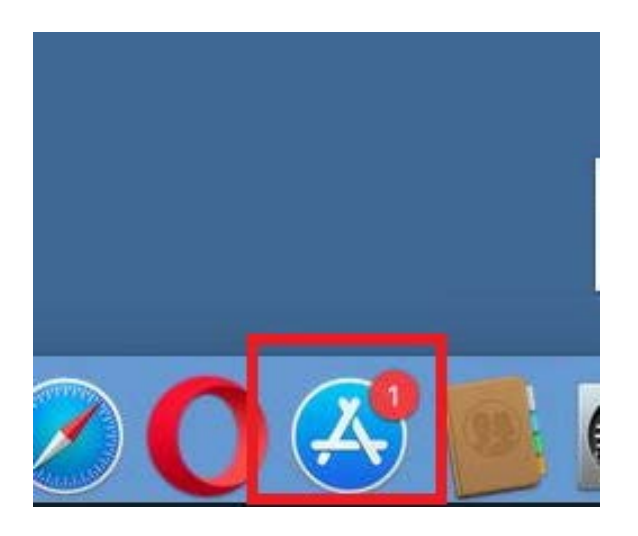

 B. Digitare "remote desktop" nel riquadro di ricerca in alto a destra e dare l'invio (1). Cliccare sull'icona "Microsoft Remote Desktop" (2)

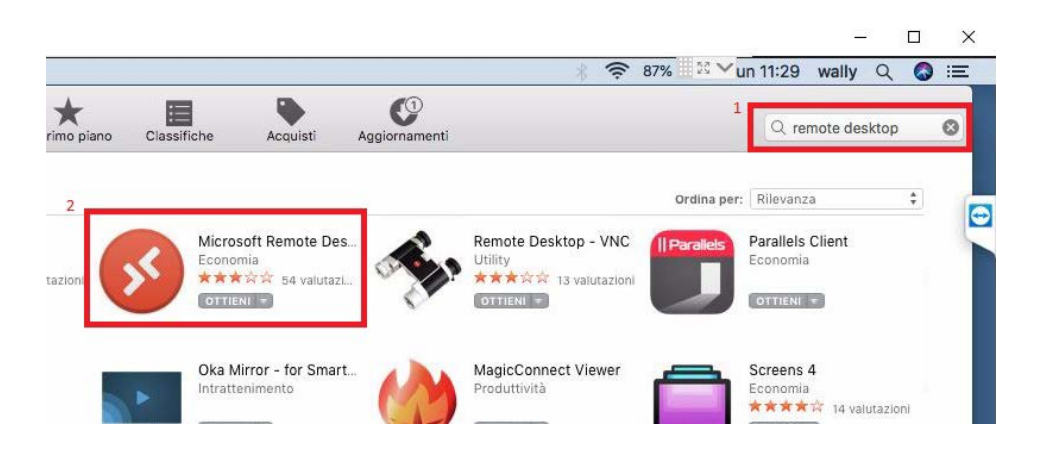

C. Cliccare su "Ottieni". Il tasto diventerà "Installa l'app": cliccare nuovamente su di esso.

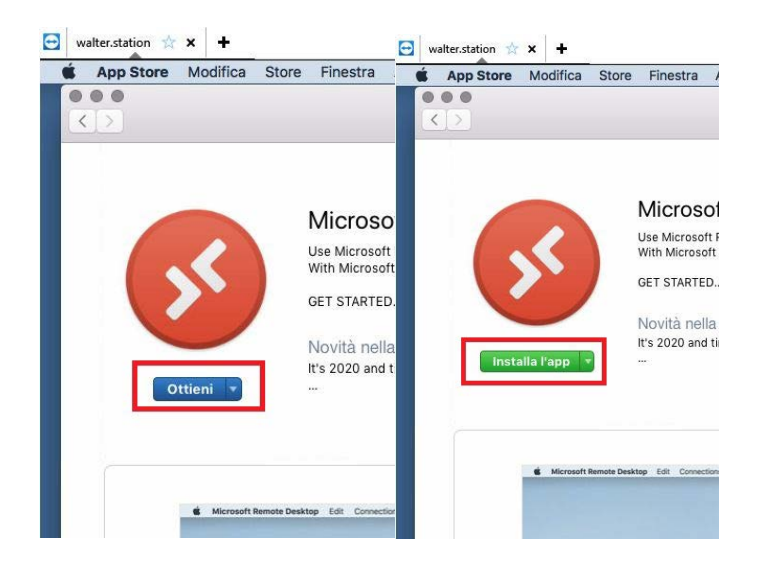

D. Nel Finder, andare su "Applicazioni" (1) e quindi aprire "Microsoft Remote Desktop" (2)

| odif       | ica          | Vista                    | Vai                  | Finestra         | Aiuto          |                 |                                           |                                  |                |
|------------|--------------|--------------------------|----------------------|------------------|----------------|-----------------|-------------------------------------------|----------------------------------|----------------|
| de         |              |                          |                      | t av             |                | terle           | kizom<br>128 ele                          | iba<br>Imenti                    |                |
| uc         | <<br>Indieti | o/Avan                   | iti                  |                  | Vista          | Disposizione A: | zioni<br>¢ → ⊂<br>zione Condividi Modific | o)                               | Q. Rice<br>Cer |
|            | Prefer       | iti<br>iCloue<br>AirDre  | d Drive              |                  | iBooks         | iMovie          | iMovie 9.0.9                              | Installazione<br>macOSigh Sierra | Insta<br>macC  |
| 2          |              | Docu<br>Imma<br>Recer    | menti<br>gini<br>nti |                  | Tunes          | America         | Libro Font                                | Mall                             | N.             |
| ti<br>0 Ci |              | albbo<br>Down<br>Scriva  | nam<br>Ioad<br>ania  | 1                | and the second |                 |                                           | 55                               | ] 🖪            |
|            | A<br>H<br>J  | Applie<br>Filma<br>Music | cazioni<br>ti<br>:a  |                  | Memo           | Messaggi        | Microsoft Office<br>2011                  | Microsoft Remote<br>Desktop      | Missio         |
| ne<br>i    | Dispo        | sitivi<br>MacB<br>Disco  | ook Pr<br>remot      | o di walter<br>o | Note           | Photo Booth     | Preferenze di                             | Promemoria                       | QuickT         |
|            | Condi<br>Tag | visi<br>Viola            |                      |                  |                | 2               | Sistema                                   |                                  | K              |
|            | •            | Aranc                    | io<br>)              |                  | Safari         | Scacchi         | SimpleClient                              | Siri                             | Tean           |

E. Cliccare su "Add PC"

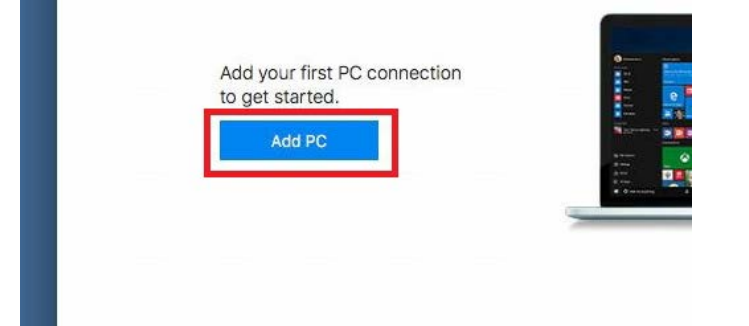

F. Inserire il nome del PC aziendale alla riga "PC name" (1) e cliccare sul menù "User account", selezionando "Add User Account..." (2)

|                         |               | Microsoft R | emote Desktop      |          |
|-------------------------|---------------|-------------|--------------------|----------|
| # <b>■</b> ( <b>*</b> • | · [+ •]       | PCs         | Workspaces         | Q Search |
| Add F                   | PC O          |             |                    |          |
|                         | PC name       | EAV-104     | 1                  |          |
|                         | Po name.      |             |                    | _        |
| L                       | Jser account: | Ask when re | equired            |          |
|                         | 2             | Add User A  | ccount             |          |
|                         | General       | Display     | Devices & Audio Fe | olders   |
| Fr                      | riendly name: | Optional    |                    |          |
|                         | Group:        | Saved PCs   |                    |          |
|                         | p.            |             |                    |          |
|                         |               |             |                    |          |
|                         | Gateway:      | No gateway  | ·                  | 0        |

G. Inserire il proprio nome utente preceduto da "eav\", la propria password aziendale e la scritta "EAV" nei campi come mostrato in foto (il nome dell'utente nella foto è oscurato per motivi di privacy) (1) e confermare cliccando su "Add" (2)

| inc | low | Help            |                             |            |          |
|-----|-----|-----------------|-----------------------------|------------|----------|
|     |     |                 | Microsoft Remo              | te Desktop |          |
|     | *   | • + • (         | PCs                         | Workspaces | Q Search |
|     | A   | ldd a User Acco | unt                         |            |          |
|     |     | 1<br>Usernam    | : eav\ <del>wantonini</del> |            |          |
|     |     | Passwore        |                             |            |          |
|     |     |                 | Show passw                  | ord        |          |
|     |     | Friendly name   | EAV                         |            |          |
|     |     |                 |                             | 2          | _        |
|     |     |                 |                             | Cancel     | Add      |

H. Inserire la scritta "EAV" nella riga Friendly name (1) e cliccare sul menù di selezione del gateway selezionando la voce "Add gateway"(2)

| 1               | Display                | Devices & Addio              | roiders    |
|-----------------|------------------------|------------------------------|------------|
| Friendly name   | EAV                    |                              |            |
| Group:          | Saved PC               | s                            | \$         |
|                 |                        |                              |            |
| Gateway: •<br>2 | / No gatew<br>Add Gate | way                          |            |
| Gateway: •<br>2 | Add Gate               | way<br>ect if the connection | is dropped |

I. Inserire i dati come da figura (1) e confermare cliccando su "Add" (2)

|                   | Microsoft Remote De | sktop                                                                                                    |          |
|-------------------|---------------------|----------------------------------------------------------------------------------------------------|----------|
| <u>♦ •</u> + •    | PCs Works           | paces                                                                                                    | Q Search |
| Add a Gateway     |                     |                                                                                                    |          |
| 1<br>Gateway name | rdg.eavsrl.it       |                                                                                                    |          |
| Friendly name     | EAV                 |                                                                                                    |          |
| User account      | Use PC User Accou   | nt                                                                                                    | •        |
|                   |                     | 2<br>Cancel                                                                                                    | Add      |
|                   |                     | and the second second se |          |

J. Salvare cliccando su "Add"

| windo | ом негр        | Microsoft R                        | lemote Desktop                                          |                   |  |  |
|-------|----------------|------------------------------------|---------------------------------------------------------|-------------------|--|--|
|       | <b>* ·</b> + · | PCs                                | Workspaces                                              | Q Search          |  |  |
|       | Add PC         |                                    |                                                         |                   |  |  |
|       | PC name:       | EAV-104                            |                                                         |                   |  |  |
|       | User account:  | EAV                                |                                                         |                   |  |  |
|       | General        | Display                            | Devices & Audio                                         | Folders           |  |  |
|       | Friendly name: | EAV                                |                                                         |                   |  |  |
|       | Group:         | Saved PCs                          |                                                         |                   |  |  |
|       | Gateway:       | EAV                                |                                                         | 0                 |  |  |
|       |                | Bypass fo                          | r local addresses                                       |                   |  |  |
|       |                | Reconnect<br>Connect t<br>Swap mot | t if the connection<br>o an admin sessio<br>use buttons | n is dropped<br>n |  |  |
|       |                |                                    | Ca                                                      | incel Add         |  |  |

K. Connettersi cliccando sul simbolo del PC con sotto scritto "EAV"

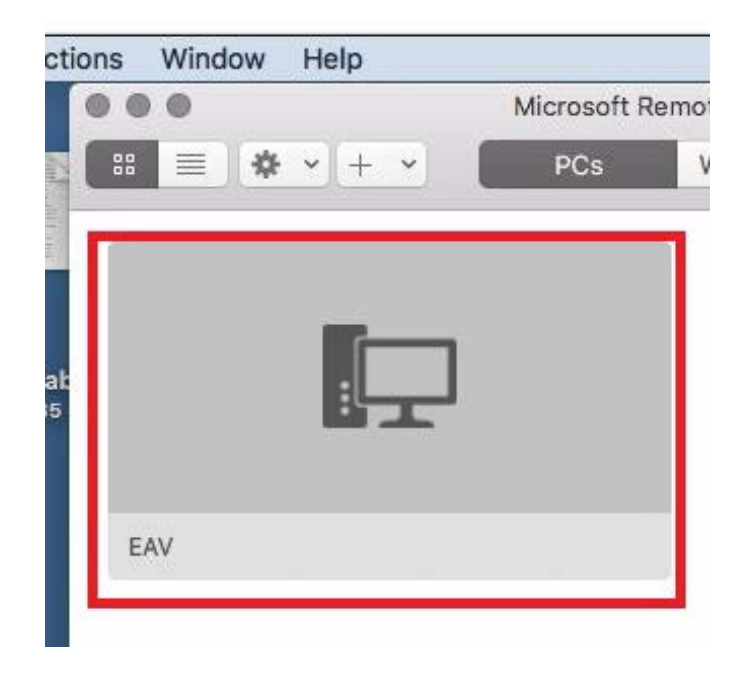

L. Confermare la connessione cliccando su "Continue"

| You are connecting to the RDP hos<br>verified back to a root certificate.<br>you want to continue? | t "EAV-104". The certificate couldn't be<br>Your connection may not be secure. Do |
|----------------------------------------------------------------------------------------------------|-----------------------------------------------------------------------------------|
| Show Certificate                                                                                   | Cancel                                                                            |

M. Per disconnettersi portare il puntatore del mouse sul bordo alto dello schermo e quindi selezionare dalla barra "Microsoft Remote Desktop" (1) e poi "Quit Remote Desktop" (2)

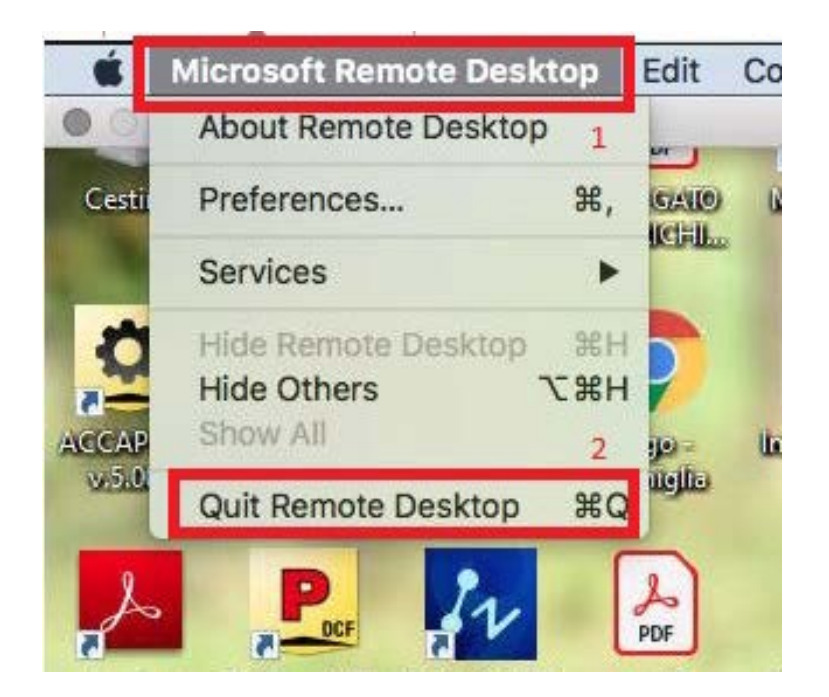